# Microsoft teams 使用教學

本校教職員工生皆可發起線上會議,每場會議可容納 250 人同步視訊。

Part1.前置作業

Step1.啟用 Office 365

啟用 Office 365: 登入 inccu/ 點選右上角的[個人設定]/在進階設定中啟用

(若已啟用者請跳過此步驟)

| C PAR M                                                      | a survey                                       |                                     | A 14                    | F. A. C.                                          | Sec.         |
|--------------------------------------------------------------|------------------------------------------------|-------------------------------------|-------------------------|---------------------------------------------------|--------------|
|                                                              | 1. 100                                         | JAA G                               | N Nr                    | dia 1927                                          | REAL         |
| N. Contraction                                               | A state                                        | This Past                           |                         |                                                   |              |
| 析鈕的頁面1 × 竹鈕的]                                                | (面2)新增頁面                                       |                                     |                         | 新增工具   佈景                                         | 主題   回復初始設定  |
| 校園新聞                                                         | ▽                                              | NCCU Mail2郵件信箱                      | ⊽ <b>- x</b>            | 我的校務資訊服務                                          | ⊽ <b>- x</b> |
| ・【校友訪談精華】經濟系                                                 | 實漢洽的凱漢柔情                                       | 基於資安考量及系統改版,本<br>子部件主旨理题。Mail2儘援。   | に功能不再提供電<br>信箱色外部Gmail多 | 我的常用系統清單[編輯]                                      |              |
| <ul> <li>建假出入擁摘景點 有症狀</li> </ul>                             | 者不上班不上課                                        | 統・請點還下方運結自行輸入                       | 、帳號密碼登入。                | 教師學生 行政 全部                                        |              |
| <ul> <li>本校因應疫情發展 請師生</li> </ul>                             | 上課記載口罩                                         | 進入                                  | 我的Mail2備援信箱             | <ul> <li>・ 成績査詢</li> <li>・ 入帳明細査詢</li> </ul>      |              |
| <ul> <li>社科院與文學院、傳播學</li> <li></li></ul>                     | 完攜手合作 籌備成                                      | 行事曆                                 | <b>▽ - x</b>            | <ul> <li>宿舍郵局包裹信件查詢</li> <li>獎助學金查詢</li> </ul>    |              |
| <ul> <li>         · 大寬校院高爾夫綿標賽本     </li> </ul>              | 松代実際優捷報                                        | 學校 校園活動 全校行事                        | 習                       | <ul> <li>個人獎助學金查詢</li> <li>工讀申請登錄及工讀機會</li> </ul> | 査詢           |
|                                                              |                                                | 2020 年 4 月                          | 前月 本月 次月                | • 全校課程查詢                                          |              |
| 校園公告                                                         |                                                | 日期 事項<br>2(四) 補假                    |                         |                                                   | 其他更多系統       |
| <ul> <li>・中下圖書館期中考延長期</li> </ul>                             | 夜(2020.04.13-23)                               | 3(五)-4(六) 兒童節、民族掃<br>6(一) 學期13 湿費基2 | 墓飾<br>画曰                | 校園資訊系統                                            | ▽ - ×        |
| <ul> <li>・ 中止菌書館期中有延長開。</li> <li>・ 「菜工廠】50(万) 五一菜</li> </ul> | 12(2020,04,13-23) 100<br>16:04.05 : 16:05:7132 | 6(一)~10(五) 學士班辦理109學<br>総交際公共時期     | 年住宿申請<br>主防佛伊田弗弗 小      | 仪图真部系统                                            |              |

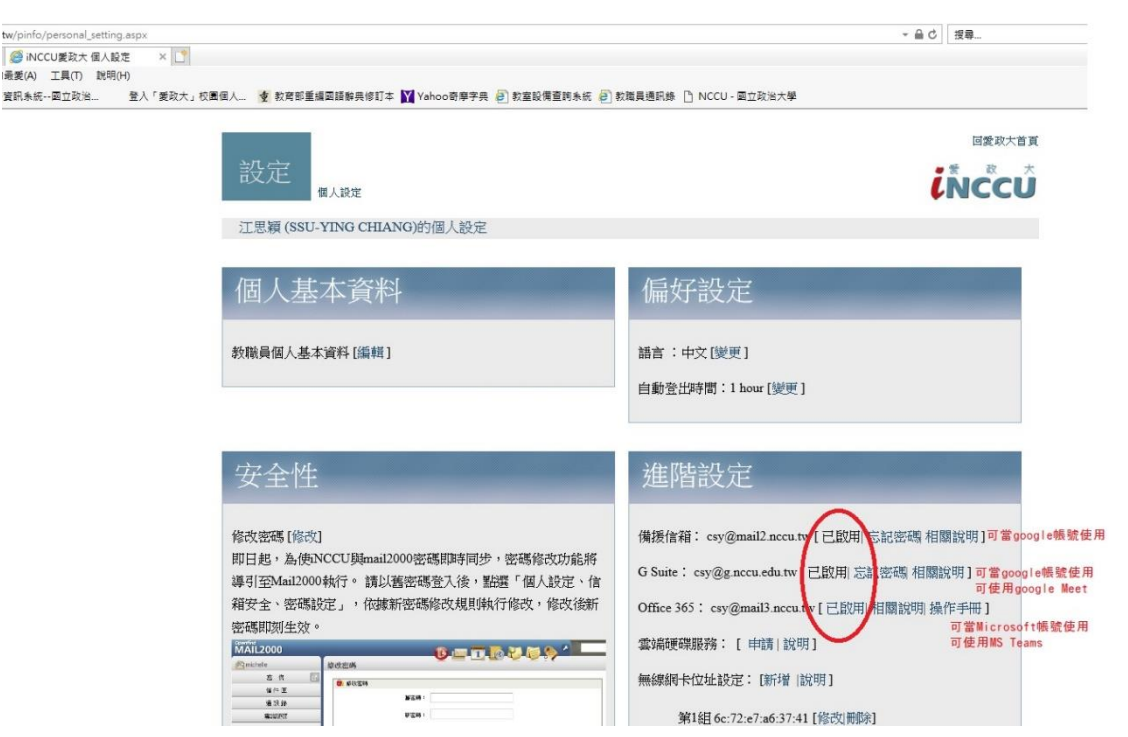

啟用後請勿關閉此頁面。

#### Step2.登入 Microsoft Teams

點擊 <u>https://products.office.com/zh-tw/microsoft-teams/group-chat-software</u>後,點選登入,輸入step1中開通後所提供之帳號(政大帳號@mail3.nccu.tw) 及密碼(紅字)。登入後會要求進行修改密碼等帳戶設置,請依步驟設置完成即可。

若已開通跳過第一步者,請直接點選網址,並以之前開通時設置之帳號密碼登入。

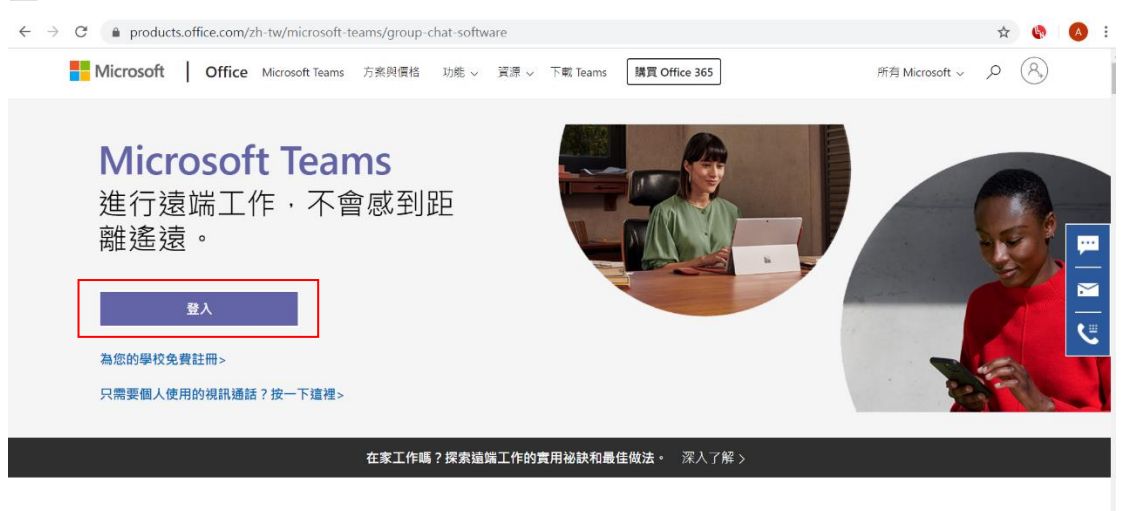

### 完成後會進入此頁面:

| $\leftarrow \   \rightarrow $ | C 🔒 teams    | .microsoft.cor | m/_?lm=dee | eplink&lmsrc=homePageWeb&cmpid=WebSignIn#/conversations/?ctx=chat | ☆ | 6 | A :      |
|-------------------------------|--------------|----------------|------------|-------------------------------------------------------------------|---|---|----------|
|                               | Microsoft Te | eams           | Ľ          | 提尋或輸入命令                                                           |   |   | <b>P</b> |
| ↓<br>活動                       | 聊天           | 最近 連編          | 8人 🍸       |                                                                   |   |   |          |
| 同期天                           |              |                |            |                                                                   |   |   |          |
| iii<br>RR                     |              |                |            | •                                                                 |   |   |          |
| 合<br>作業                       |              |                |            | ٠                                                                 |   |   |          |
|                               |              |                |            | ••••                                                              |   |   |          |
|                               |              |                |            | 進行私人交談                                                            |   |   |          |
|                               |              |                |            | 有時候您只想一對一或跟群組進行私人聊天或視訊通話。                                         |   |   |          |
| <br>應用程式                      |              |                |            | ▶ 私人聊天和適話                                                         |   |   |          |
| ?<br>說明                       |              |                |            |                                                                   |   |   |          |
|                               |              |                |            |                                                                   |   |   |          |

#### Step3.創立課程群組

點擊左手邊的「團隊」後,再點選「加入或建立團隊」或「建立團隊」(依 照每個人帳號而稍有不同)進入第二張圖片,後點選「建立團隊」。 由於帳戶權限不足無法以圖片示範,點選「建立團隊」後請選擇「班級(Class)」 選項,然後輸入團隊名稱後,點選下一步。

| $\leftarrow \   \rightarrow$                                                                | C teams.microsoft.com/_?lm=0     | deeplink&lmsrc=homePageWeb&cmpid=WebS | ignIn#/discover                     | 立 🍕                           | A : |  |  |  |
|---------------------------------------------------------------------------------------------|----------------------------------|---------------------------------------|-------------------------------------|-------------------------------|-----|--|--|--|
|                                                                                             | Microsoft Teams                  | 搜尋或輸入                                 | 搜尋或輸入命令                             |                               |     |  |  |  |
| <b>〕</b><br>活動                                                                              | く返回                              |                                       |                                     |                               |     |  |  |  |
| 同期天                                                                                         | 加入或建立團隊                          |                                       |                                     | 搜尋小組                          | ۹   |  |  |  |
| 1<br>1<br>1<br>1<br>1<br>1<br>1<br>1<br>1<br>1<br>1<br>1<br>1<br>1<br>1<br>1<br>1<br>1<br>1 |                                  |                                       | 行                                   | ZIV -                         | l   |  |  |  |
| 合<br>作業                                                                                     | 建立一個團隊                           | 使用代碼加入團隊                              | 行銷管理 公開                             | 小熊助理 公開                       |     |  |  |  |
|                                                                                             |                                  | 輸入驗證碼                                 | 行銷管理                                | 小熊助理                          |     |  |  |  |
|                                                                                             | 85⁺ 建立團隊                         | 方可以加入圈隊的代碼嗎? 請在上方輸入。                  |                                     |                               |     |  |  |  |
| 田田 康用程式<br>創明                                                                               | <mark>深<br/>深度咖啡剂試圖</mark><br>公開 | 專<br>專班公司法理專題<br>公明                   | <b>章章</b><br><b>韓 粉 俱 樂 部</b><br>公明 | <b>政</b><br>政大教務處教母發展中心<br>公阿 |     |  |  |  |
| Ŀ                                                                                           | 深度咖啡测試圖                          | 專班公司治理專題                              | 轉粉俱樂部                               | 政大教務處教學發展中心                   |     |  |  |  |

### Step4.將學生加入班級課程中

建議方法:請點擊團隊名稱右手邊三個點的按鈕後,選擇「取得團隊的連結」, 將連結以 email 傳送給修課學生。學生點擊連結後,可以送出加入要求,老 師再從「三個點/管理團隊/待處理的要求」點擊允許加入即可。

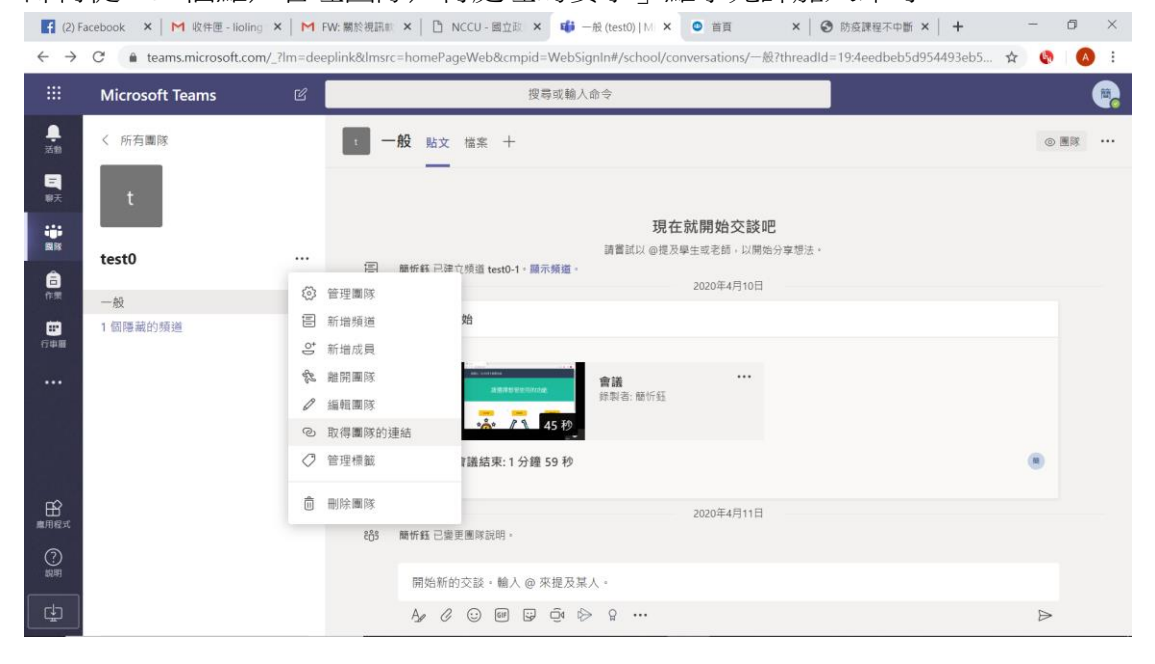

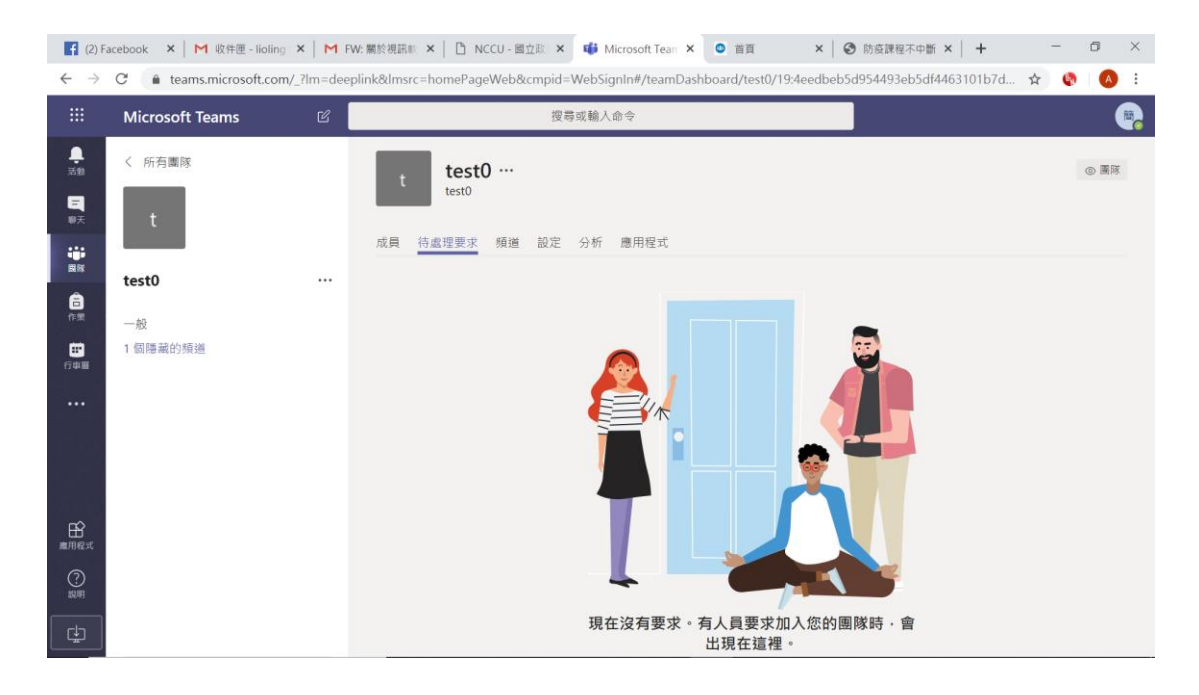

學生都加入課程後,課程群組即創建完成。

Part2.實際上課

Step1.

請直接點擊下圖紅框之「直接開會」鈕,再點擊一次「直接開會」。網頁若跳出要求使用麥克風及鏡頭,請點擊允許。

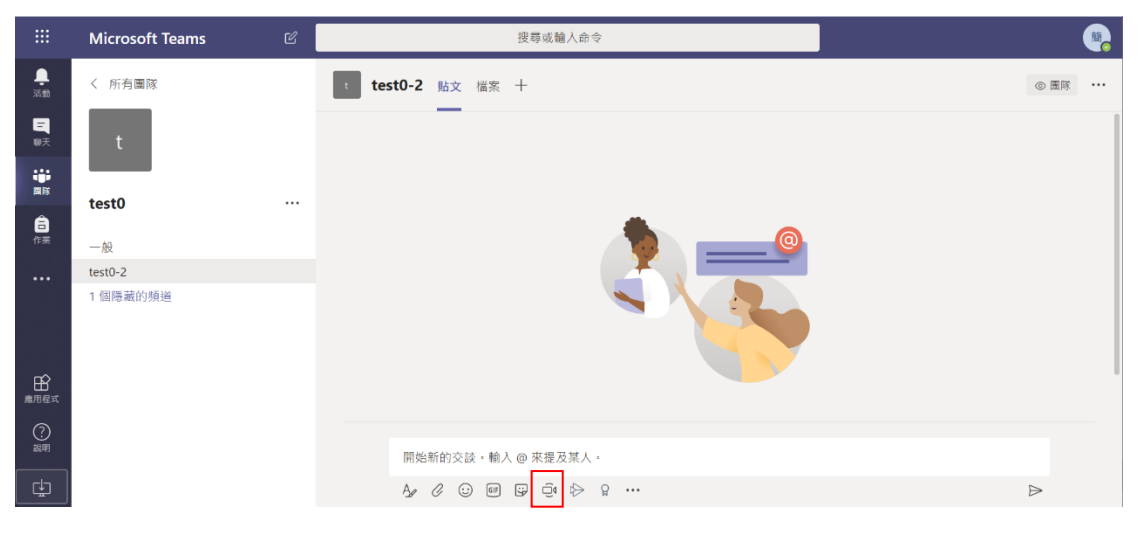

Step2.

請學生直接登入 Microsoft teams 後,打開該課程的業面,就會看到加入會一的連結。若學生找不到窗口,可於開會頁面點擊「顯示參與者/複製加入資訊」後,即可將會議連結提供給學生。

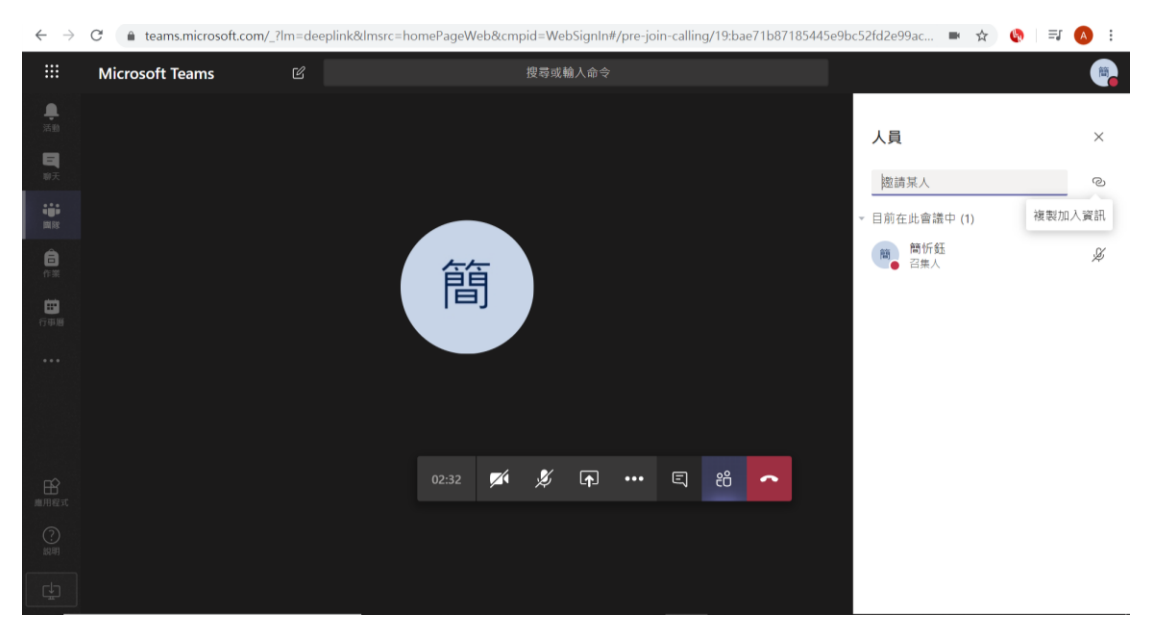

## Part3.會議中常用功能介紹

|                | Microsoft Teams | Ľ |       |          | 搜尋或 | 输入命令     |        |                                                                                                    |                |   |                                                     |                  |    |        |
|----------------|-----------------|---|-------|----------|-----|----------|--------|----------------------------------------------------------------------------------------------------|----------------|---|-----------------------------------------------------|------------------|----|--------|
| ・<br>第11<br>単天 |                 |   |       |          |     |          |        |                                                                                                    |                |   | 2                                                   | <b>員</b><br>邀請某人 |    | ତ<br>X |
|                |                 |   | Î     | 簡        |     |          |        | <ul> <li>○ 瞬示装置設定</li> <li>● 瞬示音違記錄</li> <li>○ 資品店信ご提為的停用</li> <li>□ 進入全螢幕</li> <li>単 鍵盤</li> </ul> |                |   | <ul> <li>目前在此會議中(1)</li> <li>簡忻経<br/>召集人</li> </ul> |                  | ý. |        |
|                |                 |   |       |          |     |          | ©<br>۲ | 開始錄零<br>結束會書<br>關閉傳ノ                                                                                | !<br>1<br>、的視訊 |   |                                                     |                  |    |        |
|                |                 |   | 06:06 | <b>×</b> | Þ   | <b>A</b> | •••    | Ę                                                                                                   | දිරි           | ^ |                                                     |                  |    |        |
|                |                 |   |       |          |     |          |        |                                                                                                    |                |   |                                                     |                  |    |        |
| ÷              |                 |   |       |          |     |          |        |                                                                                                    |                |   |                                                     |                  |    |        |

中下工具列:

- (左一)開啟/關閉視訊鏡頭
- (左二)開啟/關閉麥克風
- (右一)結束會議
- (右二)顯示/隱藏參與者
- (右三)顯示/隱藏交談:

學生可透過此聊天室反映設備上的狀況、針對課堂內容提問等。建議老師保持顯示交談,可以確定學生端與老師的遠距設備保持暢通。

(左三)螢幕分享畫面:

點擊後會開啟下方工具列如圖。

|                    | Microsoft Teams |            | 搜导或输入命令                                                                                                    |   |
|--------------------|-----------------|------------|----------------------------------------------------------------------------------------------------|---|
| <b>.</b><br>330    |                 |            | 會議聊天                                                                                                    | × |
| <b>1</b>           |                 |            | 下午7.32                                                                                                    |   |
|                    |                 |            | 已排定會議                                                                                                    |   |
| 6                  |                 |            | ▲ 2020年4月13日星                                                                                                    | 期 |
| 10<br>10 40 10     |                 |            |                                                                                                    |   |
|                    |                 |            |                                                                                                    |   |
| ן<br>היין מער<br>מ |                 |            | 15:46 💋 🎉 🗊 🚥 🗉 88                                                                                                    |   |
|                    |                 |            |                                                                                                    |   |
|                    | 螢幕畫面分享          | PowerPoint | 別覧 白板                                                                                                    |   |
| (?)<br>銀明          | Ģ               | 沒有可用的檔案    |                                                                                                    |   |
| ¢                  | 桌面/視窗           |            | Microsoft 自核 Freehand by InVision Age C C: III C2 III C2 IIII C2 IIII C2 III C2 III C | ⊳ |

建議點擊桌面/視窗後,進入此畫面:

|                   | Microsoft Teams | 分享螢幕畫面<br>「teams.microsoft.com」要求分享書面内容                                                                                                    | 8、請選擇你要分享的內容。                                                                                                    |           |                      | •                |
|-------------------|-----------------|----------------------------------------------------------------------------------------------------|----------------------------------------------------------------------------------------------------|-----------|----------------------|------------------|
| <b>〕</b><br>活動    |                 | 您的整個畫面                                                                                                    | 應用程式視窗                                                                                                    | Chrome 分頁 | 會議聊天                 | ×                |
|                   |                 |                                                                                                    |                                                                                                    |           |                      |                  |
|                   |                 | Bruck (Educat / Bruck - Bruck - Final ( Star / Bruck - Star )     C ) > ( south the star star is the star star is the star star is the star star is the star star is the star star star is the star star star star star star star star |                                                                                                    |           | 已排定會議                |                  |
| <b>8</b><br>(1)20 |                 |                                                                                                    | na na seanna an seanna an se |           | 001<br>2020年4月13日 星期 |                  |
| <b>日</b><br>行中面   |                 | 100<br>100                                                                                                    |                                                                                                    |           |                      |                  |
|                   |                 |                                                                                                    | 2598,P. 9                                                                                                    |           |                      |                  |
|                   |                 |                                                                                                    |                                                                                                    |           |                      |                  |
|                   |                 |                                                                                                    |                                                                                                    | 分享取消      |                      |                  |
| <b>田</b><br>市用程式  |                 |                                                                                                    |                                                                                                    |           |                      |                  |
| (?)<br>說明         |                 |                                                                                                    |                                                                                                    |           |                      |                  |
|                   |                 |                                                                                                    |                                                                                                    |           | 回覆                   |                  |
|                   |                 |                                                                                                    |                                                                                                    |           |                      | $\triangleright$ |

若上課途中會在不同軟體、視窗間切換(如:有時要給同學看 sas 畫面, 有時要給同學看 ppt),建議選擇「您的整個畫面」選項,學生會同步 看到您螢幕顯示的畫面。

若上課途中僅須讓學生觀看單一視窗(如:整堂課都以 ptt 上課),建 議選擇「應用程式視窗」後,選擇需要給學生觀看的視窗。

(左四)更多選項(三個點):

點擊後會開啟選單。如需錄製上課影片,請點擊更多選項後,點擊「開始錄製」。錄製後的影片會上傳至 Microsoft Stream (網址: <u>https://web.microsoftstream.com/studio/videos</u>,或點擊左側選單的三個 點/Stream),預設為僅自己可見,供老師可再將影片分享給學生。

礙於篇幅,上述為建立課程、上課之必要功能。關於 Microsoft teams 的其他功能(如排定會議等),老師若有需要,請至 <u>https://support.office.com/zh-tw/teams</u> 微軟官方網站進行了解,或可詢問電腦工讀生。